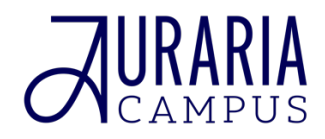

## **Email Signature Instructions**

## For PC

- 1. Download email signature template
- **2.** Open the file in Outlook
- **3.** Highlight the email block (text and image)
- 4. On the Edit menu, click Copy (Control+C)
- 5. Click "New Email" in top left corner
- 6. Click "Insert" in the top menu options
- **7.** Click "Signature" and from the dropdown options, select "Signatures" from the dropdown to open a new window
- 8. Click "New" on the right side and give the signature a name
- 9. Paste (Control+V) the signature into the edit signature box
- **10.** Customize text:
  - Verify font, color, and spacing match the graphic below
  - Add your specific contact information
  - Use physical location, not campus box in email signature

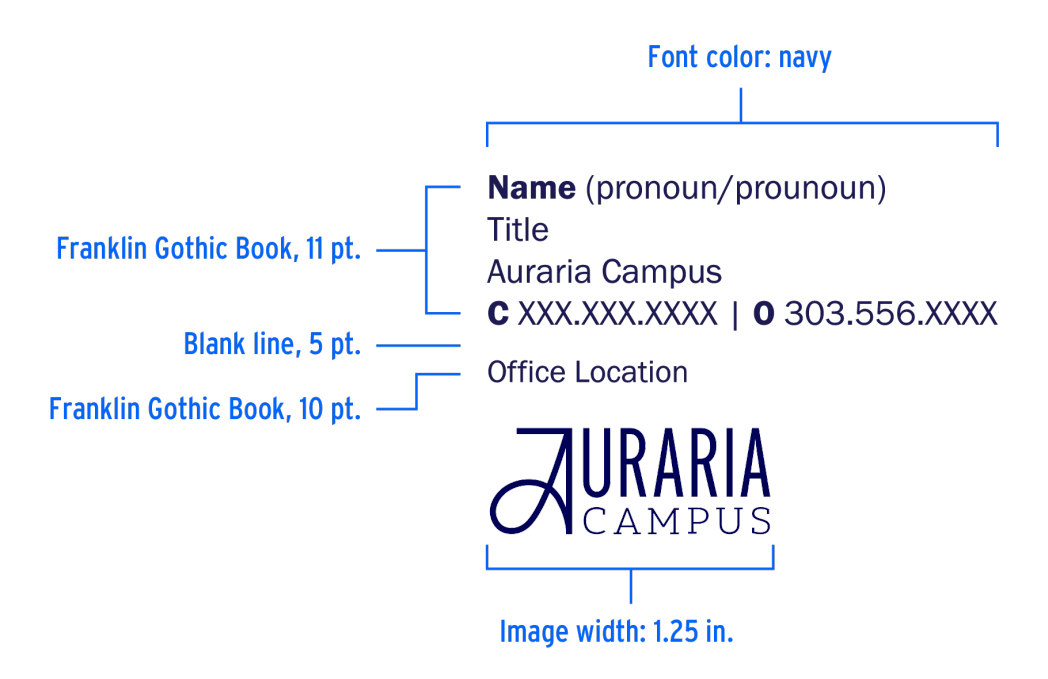

- 11. Click Save
- **12.** Assign your named signature to "New Messages" and "Replies/Forwards" in the dropdown menu at the bottom

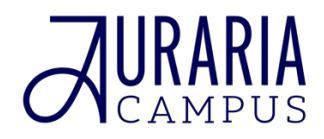

## **Email Signature Instructions**

## For Mac

- 1. Download email signature template
- **2.** Open the file in Outlook
- **3.** Highlight the email block (text and image)
- 4. On the Edit menu, click Copy (Command+C)
- 5. On the Outlook dropdown menu, click Settings (Command+,)
- 6. Click "Signatures"
- 7. Click "Edit" to change your existing email signature OR click the "+" to create new
- **8.** Delete the existing text
- 9. Paste (Command+V) the signature into the edit signature box
- **10.** Customize text:
  - Verify font, color, and spacing match the graphic below
  - Add your specific contact information
  - Use physical location, not campus box in email signature

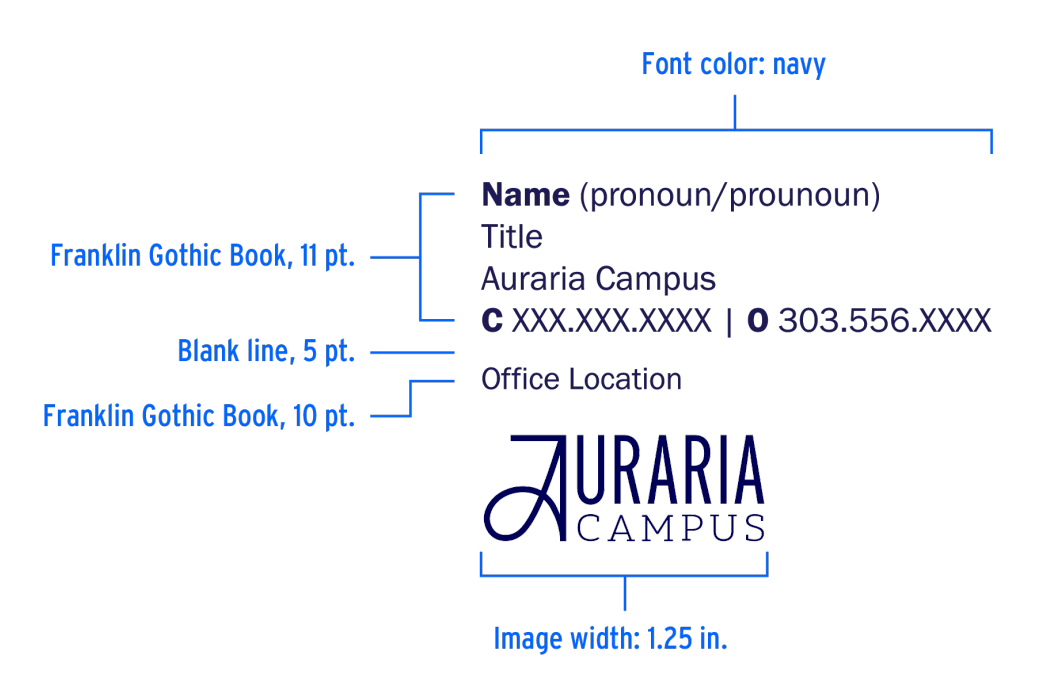

- 11. Click Save
- 12. Close the window
- 13. In the Choose Default Signature box, select your Auraria Campus account
- 14. Set the default for new messages and replies/forwards to be the one you just created